#### **BAB IV**

### **RANCANGAN JARINGAN**

#### 4.1 Jaringan Usulan

Pada bab ini penulis ingin mengajukan jaringan usulan dari apa yangpenulis telah analisa sebelumnya setelah riset pada PT. Dharma Putra Sentosa. Didalam skripsi ini penulis ingin memberikan jaringan usulan agar kantor cabangdan pusat dapat saling berkomunikasi layaknya seperti dalam satu

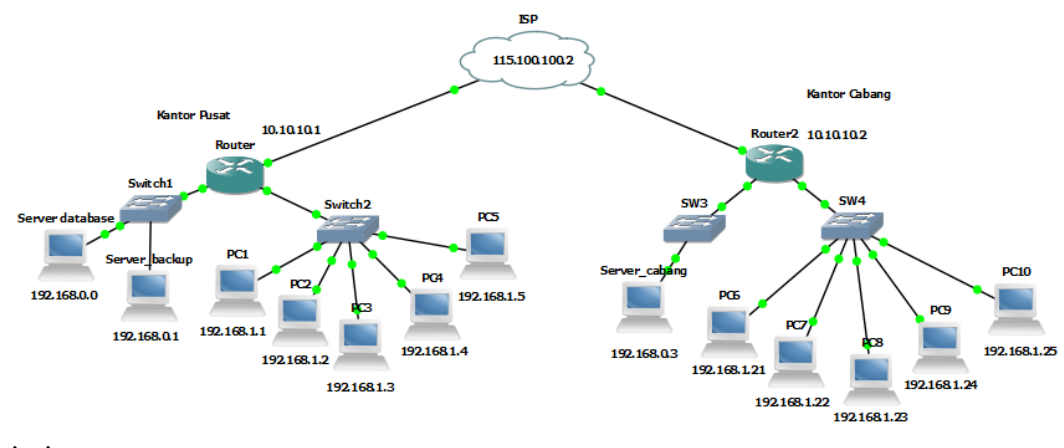

jaringan.

Sumber : Penulis

Gambar IV.1 Jaringan Usulan PT. Dharma Putra Sentosa

## 4.1.1 Topologi Jaringan

Dalam mengusulkan topologi jaringan yang akan diimplementasikan pada PT. Dharma Putra Sentosa, penulis tidak akan merubah bentuk topologi yang sudah ada, hal ini karena bentuk topologi yang ada sekarang sudah sangat baik. Topologi jaringan kantor pusat dan cabang menggunakan topologi *star*. Penulis mengusulkan untuk menggunakan mikrotik untuk memenejement bandwith antar kantor pusat menjadi lebih aman.

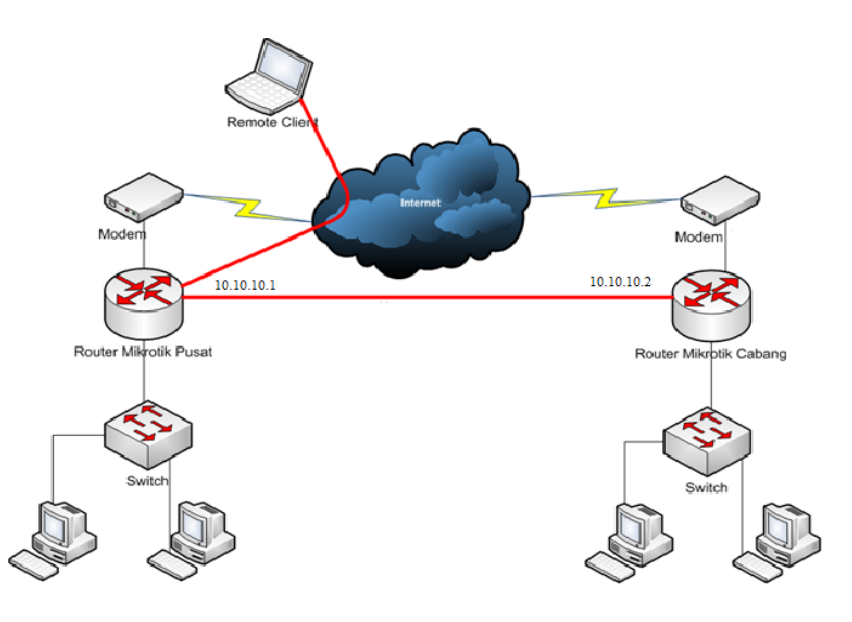

Sumber : Penulis

Gambar IV.2 Topologi Jaringan PT. Dharma Putra Sentosa

# 4.1.2 Skema Jaringan

Pada rancangan jaringan usulan ini, di sisi router kantor pusat yang sudah terkonfigurasi ip publik untuk akses internet 118.98.222.2 dan ip private 192.168.1.0 sebagai *gateway* MAN, dan ip route10.10.10.1/30 pada router Mikrotik. Kemudian di sisi cabang yang sudah terkonfigurasi ip private 192.168.2.0 sebgai *gateway* MAN, serta mengatur konfig management menggunakan mikrotik router sebagai jalur akses.

### 4.1.3 Keamanan Jaringan

Untuk Keamanan jaringan yang digunakan pada implementasi kali ini kamimenggunakan fitur kemanan dengan menggunakan mikrotik router, Firewall yang terdapat dalam mikrotik router untuk mengatur pembagian bandwith dan ip pemblokiran . Dan kami jugamenerapkan *filter rule* pada *firewall* di mikrotik untuk membatasi akses ke serverhanya dari ip *address* tertentu. Dalam juga penulis membedakan jaringan pada kantor pusat dan kantor cabang. Dari sisi

kantor pusat, penulis menggunakan Net ID 192.168.0.0/24 dan pada kantor cabang menggunakan Net ID 172.16.10.0/24. Selain itu juga tidak memberlakukan *mode bridge* dikarenakan Net ID Pusat dan Cabang yang berbeda serta menjauhi adanya *broadcast* virus dari cabang ke kantor pusat ataupun sebaliknya. Untuk itu routing dibuat terpisah, yaitu routing ke arah internet dan routing ke arah jaringan MANkantor.

#### 4.1.4 Rancangan Aplikasi

Untuk menggunakan jaringan MAN dengan menggunakan Mikrotik Router maka harus dilakukan konfigurasi pada router kantor pusat dan router cabang PT. Dharma Sentosa. Tahapannya adalah sebagai berikut :

#### 4.1.5 Manajemen Jaringan

Setelah penulis menganalisa system jaringan berjalan pada PT. Dharma Putra Sentosa, maka penulis mengusulkan sebuah jaringan menggunakan firewall untuk kemanan yang mengatur pembagian bandwidth dan pemblokiran ip address bagi client yang terdapat di perusahaan tersebut.

Dengan menggunakan router mikrotik, kemudian dikonfigurasi untuk menerapkan system jaringan man baik kantor pusat dan kantor cabang.

#### 4.2. Pengujian Jaringan

Pengujian jaringan dilakukan di awal sebelum masuk winbox dibuat, dan mengatur firewall yang terkonfigurasi, hasil akhir pengujian yang dilakukan adalah dengan melakukan pengaturan pada system mikrotik router yang dimana nanti akan dijelaskan pada bagian selanjutnya, untuk mengatur jaringan kantor pusat dan kantor cabang.

## 4.2.1. Pengujian Jaringan Awal

Konfigurasi pengujian awal mikrotik router harus terakses dengan internet dengan pengujian yang mengatur DHCP, DNS dan MAC ADDRESS yang sudah diaktifkan pada mikrotik, pengujian dilakukan dengan test ping ke mikrotik serta memblokir ip address yang sudah terdapat di DHCP mikrotik.

## 1 Winbox

Sebelum masuk dan melakukan konfigurasi ke sistem, terlebih dahulu digunakan aplikasi *WinBox* untuk me-remote router. Dalam penggunaan aplikasi *WinBox* dibutuhkan alamat IP router, IP user beserta password dari router yang akan di remote.

| S MikroTik Wi | inBox Loader v2.2.      | 18 🗖 | , <u> </u> |  |  |  |  |  |  |  |  |  |
|---------------|-------------------------|------|------------|--|--|--|--|--|--|--|--|--|
| Connect To:   | 118.98.222.2            |      | Connect    |  |  |  |  |  |  |  |  |  |
| Login:        | admin                   |      |            |  |  |  |  |  |  |  |  |  |
| Password:     | Password:               |      |            |  |  |  |  |  |  |  |  |  |
| Г             | Keep Password           |      |            |  |  |  |  |  |  |  |  |  |
| L. L.         | Secure Mode             |      |            |  |  |  |  |  |  |  |  |  |
| R             | ✓ Load Previous Session |      |            |  |  |  |  |  |  |  |  |  |
| Note:         | MikroTik                |      |            |  |  |  |  |  |  |  |  |  |
| Address 🛆     | User                    | Note |            |  |  |  |  |  |  |  |  |  |
|               |                         |      |            |  |  |  |  |  |  |  |  |  |
|               |                         |      |            |  |  |  |  |  |  |  |  |  |
|               |                         |      |            |  |  |  |  |  |  |  |  |  |

Sumber : Penulis

Gambar IV.3. Aplikasi winbox

## 2 Interface

Tabel *interface* berfungsi sebagai tabel pemantau jumlah *Lancard* yang terdeteksi oleh perangkat *router*. Didalam *table interface* ini juga dapat melakukan pelabelan terhadap *Lancard* yang telah dikenali

sebelumnya supaya tidak terjadi kesalahan peletakan IP *address* ataupun pemasangan kabel jaringan. Didalam table *interface* ini juga dapat terpantau apakah kabel jaringan sudah terkoneksi ataupun belum terkoneksi.

| Ce Sale Mode   |      |              |                    |                  |                     |                 |                 | 🖌 Hide Passwords 🔳 |
|----------------|------|--------------|--------------------|------------------|---------------------|-----------------|-----------------|--------------------|
| 1              | 1000 | dance them:  |                    |                  |                     |                 |                 |                    |
| Ag Guiok Set   | -    |              | 5-10 T             |                  |                     | **              |                 |                    |
| 1 CAPEMAN      | -    | mace Emernet | EolP Junnes IP Jun | net Ghe lunnet 1 | ILVN VHHP bonding L | ie .            |                 | - part-            |
| m rtefaces     | +    | • m 1913     |                    |                  |                     |                 |                 | Find               |
| 1 Wreless      | -    | Name         | Type               | L2 MTU Tx        | Rx                  | Tx Packet (p/s) | Rx Packet (p/s) |                    |
| 31 Endge       | R    | 4Pether2     | Ethenet            |                  | 21.0 K0p8<br>0 bps  | 0 bps           | 0 0             |                    |
| RC PPP         | R    | ether3       | Ethonet            |                  | 816 bps             | 592 bps         | 1 1             |                    |
| * 3 Mesh       |      |              |                    |                  |                     |                 |                 |                    |
| 안 IP           | 5    |              |                    |                  |                     |                 |                 |                    |
| 반 IPv6         | r    |              |                    |                  |                     |                 |                 |                    |
| 2 MPLS         | T .  |              |                    |                  |                     |                 |                 |                    |
| Routing        | P.   |              |                    |                  |                     |                 |                 |                    |
| System         | 2    |              |                    |                  |                     |                 |                 |                    |
| @ Queues       |      |              |                    |                  |                     |                 |                 |                    |
| Files          |      |              |                    |                  |                     |                 |                 |                    |
| Log            |      |              |                    |                  |                     |                 |                 |                    |
| A Radus        |      |              |                    |                  |                     |                 |                 |                    |
| X Tools        | r    |              |                    |                  |                     |                 |                 |                    |
| Mew Terminal   |      |              |                    |                  |                     |                 |                 |                    |
| TS KVM         |      |              |                    |                  |                     |                 |                 |                    |
| Ante Supout nf | r.   |              |                    |                  |                     |                 |                 |                    |
| Hanual         |      |              |                    |                  |                     |                 |                 |                    |
| Ext            |      |              |                    |                  |                     |                 |                 |                    |
| -              |      |              |                    |                  |                     |                 |                 |                    |
|                |      |              |                    |                  |                     |                 |                 |                    |
|                |      |              |                    |                  |                     |                 |                 |                    |
|                |      |              |                    |                  |                     |                 |                 |                    |
|                |      |              |                    |                  |                     |                 |                 |                    |
|                |      |              |                    |                  |                     |                 |                 |                    |
|                |      |              |                    |                  |                     |                 |                 |                    |
|                |      |              |                    |                  |                     |                 |                 |                    |
|                |      |              |                    |                  |                     |                 |                 |                    |
|                |      |              |                    |                  |                     |                 |                 |                    |

Sumber : Penulis

#### Gambar IV.4. Interface

# 3. Implementasi *Limiter Queue Tree*

Di dalam tabel *queue* list terdapat beberapa tipe limiter antara lain*simple queue* dan *queue tree*. Di dalam tab *queue tree* terdapat fungsi menambahkan *limiter*, menghapus *limiter*, mematikan *limiter* dan mengaktifkan *limiter*.Ke empat fungsi diatas adalah fungsi-fungsi yang sering digunakan dalam implementasi *system limiter*. Apabila fungsi yang dipilih adalah fungsi *ADD* atau menambahkan yang di wakili dengan tanda (+) berwarna merah, maka akan tampil kotak dialog yang berisi keterangan-keterangan untuk diisi. 1. *Name* : dalam kolom *name* dapat diisikan dengan nama perangkat yang akan di *limit*.

2. *Parent* : dalam kolom *parent* berfungsi untuk menentukan *limiter* tersebut menginduk ke *limiter* lain atau ke salah satu *interface* 

3. *Packet Marks* : dalam kolom *packet marks* di tentukan paket koneksi yang akan di *limit* 

4. *Queue type* : dalam kolom *queue type* dapat dipilih jenis *limiter* yang telah dibuat sebelumnya didalam tab *Queue Types* 

5. *Priority* : dalam kolom *priority* berfungsi untuk menentukan prioritas urutan *limiter* yang akan dijalankan terlebih dahulu.

6. *Limit at* : di dalam kolom max limit terdapat besaran bandwith yang berfungsi sebagai pembatas minimal.

7. *Max Limit* : di dalam kolom max limit terdapat besaran bandwith yang berfungsi sebagai pembatas maksimal.

| Quick Set         | Queu |             |                                      |            |        |           |         |       |               |              |               |          |        |             |      |
|-------------------|------|-------------|--------------------------------------|------------|--------|-----------|---------|-------|---------------|--------------|---------------|----------|--------|-------------|------|
| CAPsMAN           | Simp | ole Queues  | Interfa                              | ce Queue   | s Qu   | ieue Trea | e Queu  | Je Ty | pes           |              |               |          |        |             |      |
| Interfaces        | +    | - 🗸         | *                                    | - 7        | 0      | B Reset   | Counter | s     | oo Reset /    | All Counters | 1             |          |        |             |      |
| 🔔 Wireless        | #    | Name        | 1                                    |            | Т      | arget     | Uplo    | ad M  | lax Limit     | Download I   | <br>Max Limit | Packet I | Marks  | Total Max L | imit |
| 😹 Bridge          | 0    | 3 19        | 2.168.1.2                            | 2          | et     | ther2     | 1M      |       |               | 1M           |               | no-mark  |        |             |      |
| 🚅 PPP             |      | <b>E</b> 19 | 2.168.2.2                            |            | et     | ther3     | 1M      |       |               | 1M           |               | no-mark  |        |             |      |
| °t¦8 Mesh         |      | ~ 1 0       | .10                                  | 0 1 00 1 0 |        |           |         |       |               |              |               |          |        |             | 1    |
| 255 IP N          |      | Simple Q    | Jeue < 19                            | 2.168.1.2  | >      | -         |         |       |               | _            |               |          |        |             | 1    |
| 🛒 IPv6 🛛 🗅        |      | General     | Advanc                               | ed Stat    | istics | Traffic   | Total   | Tota  | al Statistics |              |               |          | (      | ОК          | L    |
| 🥔 MPLS 🗈 🗅        |      |             | Name:                                | 192.168    | .1.2   |           |         |       |               |              |               |          | Ca     | ncel        | L    |
| 🔀 Routing 🛛 🗅     |      |             | Target:                              | ether2     |        |           |         |       |               |              |               | ∓ ≑      | A      | pply        | L    |
| 🌒 System 🗅        |      |             | Dst.:                                |            |        |           |         |       |               |              |               | -        | Die    | able        | L    |
| 🙊 Queues          |      |             |                                      |            |        |           |         | -     |               |              |               |          |        | able        | L    |
| Files             |      |             |                                      | Target U   | pload  |           |         | la    | arget Down    | load         |               |          | Con    | nment       | L    |
| 📄 Log             |      | м           | ax Limit:                            | 1M         |        |           | Ŧ       | 1     | М             |              | <b>Ŧ</b>      | bits/s   | C      | ору         | L    |
| 📌 Radius          |      | - ▲- Bu     | rst<br>met Linniku                   | unlimiter  |        |           | Ŧ       | 1     | h a finila    |              | T I           |          | Rei    | move        | L    |
| 🗙 Tools 🛛 🗅       |      | DU<br>DU    |                                      | uriimited  |        |           |         |       | niimiteu      |              |               | JILS/S   | Devet  | Countra     | L    |
| New Terminal      |      | Burst Th    | reshold:                             | unlimited  |        |           | •       |       | nlimited      |              |               | bits/s   | rieset | Counters    | L    |
| 📇 KVM             |      | Bur         | Burst Time: 0 0 s Reset All Counters |            |        |           |         |       |               |              |               |          |        |             |      |
| 違 Make Supout.rif |      | -▼- Tin     | ne                                   |            |        |           |         |       |               |              |               |          | То     | orch        |      |
| Manual            |      |             |                                      |            |        |           |         |       |               |              |               |          |        |             |      |

Sumber : Penulis

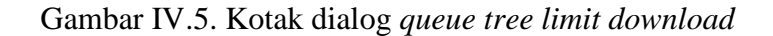

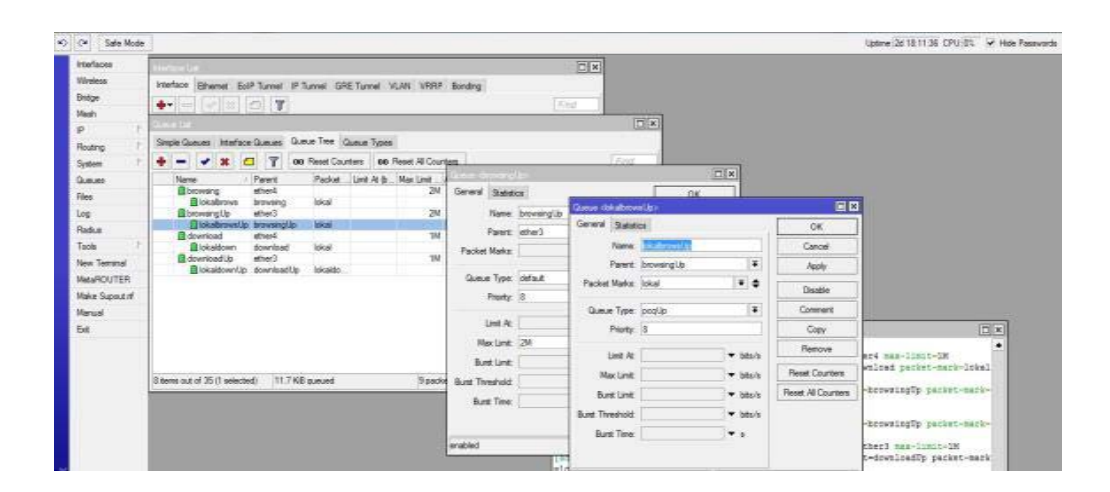

Sumber : Penulis

Gambar IV.6. Kotak dialog queue tree limit upstream

## 4. Implementasi Queue Types

*Queue type* berfungsi untuk membantu mengatur kerja *limiter* baik pada *simple queue* maupun *queue tree*. Dengan menggunakan *queue type* dapat memudahkan dalam pembatasan kecepatan tanpa harus memasukkan besaran *limiter* pada masing-masing IP yang akan dibatasi kecepatannya.

| 0 💓 Sale Mode |                                |                                        |                       |                |        |       | Uptime (26 20:09:41 CPU) TV 📝 Hide Pasewo |
|---------------|--------------------------------|----------------------------------------|-----------------------|----------------|--------|-------|-------------------------------------------|
| Hefaces       | firreg                         |                                        |                       |                |        |       |                                           |
| Wreless       | Filter Rules NAT Mangle Serv   | Ace Pots Connections Address Lists Lay | er7 Piotocola         |                |        |       |                                           |
| Brdge         | + - + × 0 7                    | 00 Freet Counters 00 Reset Al Count    | ten                   |                |        |       | Ref. al                                   |
| Mesh          | particular inclusion and the   | 1                                      |                       | 1              | las Pa | -Late |                                           |
| P 1           | Sector.                        |                                        | 712                   |                |        |       |                                           |
| Rafee 1       | Simple Queues Interface Queues | E Gueue Tree Gueue Types               | Queue Type cooper     | 45)            |        | X 006 |                                           |
| System        | + - 7                          |                                        | Type Name             | interes        | CK     | 1     |                                           |
| Queer         | Type Name                      | Kind                                   | Kird                  | 000 (8)        | Cancel |       |                                           |
| Files         | teleck                         | pito                                   | - Cores               |                |        |       |                                           |
| 1             | delaut eral                    | pito                                   | Rate                  | 513k           | Apply  |       |                                           |
| uy            | hotpot default                 | sta                                    | lint                  | 50             | Com    |       |                                           |
| Fadus         | mub queue ethernel defauit     | ngptio                                 | - 191                 |                |        |       |                                           |
| Tools         | miy-hardware-queue             | tone                                   | Total Linit           | 2000           | Remove |       |                                           |
| New Terminal  | acollo                         | poq                                    | -                     |                |        |       |                                           |
| MereDOUTER    | poprove                        | 900                                    | Butt Hate             | · · · · ·      |        |       |                                           |
| Halo Counted  | acadown/lip                    | 900                                    | Bust Threshold        |                |        |       |                                           |
| Wake Supartit | sectorous default              | nd                                     |                       |                |        |       |                                           |
| Manual        | moleco-default                 | stq                                    | Butt line             | (00:00:10      |        |       |                                           |
| Ext           |                                |                                        | - Cassfer             |                |        |       |                                           |
|               |                                |                                        | Src Address           | ✓ Det. Address |        |       |                                           |
|               |                                |                                        | Siz. Pat              | Del Pot        |        |       |                                           |
|               | 12 tens (1 selected)           |                                        | Src. Address Mask     | 12             |        |       |                                           |
| 1 8           |                                |                                        | Det. Address Mask:    | 12             |        |       |                                           |
|               |                                |                                        | Src. Address6 Mark:   | 54             |        |       |                                           |
|               |                                |                                        |                       |                |        |       |                                           |
|               |                                |                                        | List. Addressis Hask: | 24             |        |       |                                           |

Sumber : Penulis

Gambar IV.7. Kotak dialog queue type

Pada gambar diatas terdapat beberapa kolom yang memiliki *value*.Pada kolomkolom diatas yang harus diubah *value* adalah kolom *Type Name* yang akan menjadi nama untuk *queue type* yang dibuat dan pada kolom *Rate* yang akan berfungsi sebagai pembatasan kecepatan maksimal pada masing-masing IP..

### 5. Implementasi *Timer* pada *Simple Queue*

Di dalam *limiter simple queue* terdapat juga fitur *time*. Fitur *time* biasanya difungsikan apabila terdapat dua sistem atau lebih besaran konfigurasi *limiter* yang akan digunakan. Misal dalam implementasi terdapat dua konfigurasi besaran limiter antara waktu siang dan malam, fitur *time* dapat diaktifkan supaya tidak perlu mematikan dan menghidupkan limiter secara manual cukup mengaktifkan fitur *time*, maka limiter akan berganti secara otomatis

| California Series<br>Weekaan<br>Bingge<br>Meeka<br>Apop<br>a                                                      | ngin Queuer Insertions Queues Gaeues Trais Queues Types<br>- V X @ Y 46 Reset Currier 00 Reset // Curriers                                                                                                    | Queue List                                                                                                    | (26 22 02 20 → Hile Perrveds L |
|----------------------------------------------------------------------------------------------------|----------------------------------------------------------------------------------------------------|----------------------------------------------------------------------------------------------------|--------------------------------|
| Verdaan<br>Werdaan<br>Bicge<br>Merki<br>App<br>a                                                                  | ngin Chammer Interface Chammer Chammer There Chammer Types<br>-                                                                                                    | Queue List                                                                                                    | 1                              |
|                                                                                                    | Name Terpet Address the Nex Linet Tx Has Linet 1. New Simple Queue                                                                                                    | Packer                                                                                                    | Fee                            |
| Rodrig /<br>Space /<br>Coulors /<br>Rodrig /<br>Rodrig /<br>Rodrig /<br>New Termal<br>New Spoch /<br>Nerval<br>Ed | General Assess: Table Table Table Tables<br>New Josef T<br>Teget Admin V Teget Advised V Teget Advised<br>W Teget Advised V Teget Advised V Teget Advis | OK       Canadi       Anthin       Soliditi       Convent       Orgy       Nercost       Field Control       Tauh |                                |
| 24                                                                                                    | instant                                                                                                    | Maxim and                                                                                                    |                                |

Sumber : Penulis

Gambar IV.8. Fitur time pada simple queue

#### 6. Implementasi Mangle

Untuk dapat mengaktifkan pembatasan *bandwith* di *queue tree*, sebelumnya perlu menambahkan *mangle* pada *firewall mangle* yang berfungsi untuk menandai paket koneksi yang berasal dari klien. Dalam konfigurasi *queue tree* diatas, pembatasan *bandwith* di bagi menjadi dua yaitu *limiter download* dan *limiter browsing*. Dengan pemisahan *limiter* seperti diatas maka pada konfigurasi *mangle* memerlukan dua konfigurasi untuk dapat menjalankan konfigurasi *limiter* tersebut

| faces      | 1000  |                                                                           |                                        |                           |    |
|------------|-------|---------------------------------------------------------------------------|----------------------------------------|---------------------------|----|
| iess       | inter | Ce Bhenet ExiP Tunnel IP Tunnel GRE Tunnel VLWV VRRP Bending              |                                        |                           |    |
| je –       | +-    |                                                                           | Find                                   |                           |    |
|            |       |                                                                           | 1000                                   |                           |    |
| 1          | 1921  | ied.                                                                      |                                        | EX.                       |    |
| ing in     | 355   | Res Rules MAT Mande Service Parts Connections Address Lats Layer? Photoco |                                        | FR                        |    |
| n (        | •     | 💠 🗕 🖌 🗶 🗂 🍸 00 Rest Cauties 00 Rest # Courters                            | Winge Faiel Allag recard to an         | 28                        |    |
| 105        | -     | # Acten Dian Src. Address Dat. Address Proto.                             | Servera Advanced bes Actain Statistics | OK                        |    |
|            |       | bring                                                                     | Oran: Dran                             | Cancel                    |    |
|            |       | 1 I nak packet isward                                                     | Sic. Address: 192.168.200.0/24         | <ul> <li>Apply</li> </ul> |    |
|            |       | download ingen                                                            | Dirt. Address:                         | T Double                  |    |
| Terrinal   |       | 3 A wark pasket forward 6 8cp)                                            | Detroit                                | - Count                   |    |
| ROUTER     |       |                                                                           | Proposition (                          | - Com                     |    |
| Support of |       |                                                                           | Sac rot. (                             |                           |    |
|            |       |                                                                           | Del Pot:                               | * Hensve                  |    |
|            | 1     |                                                                           | Ary, Pat. [                            | T Reset Counters          |    |
|            |       |                                                                           | P2P:                                   | ▼ Rest # Courters         |    |
|            |       |                                                                           | In Interface                           |                           | 41 |
|            | Iter  |                                                                           | Out interface:                         | •                         |    |
|            |       | 4 tems (1 selected)                                                       | P. C. M. C.                            |                           | 1  |
|            |       |                                                                           |                                        | i                         | 1  |
|            |       |                                                                           | Connection Mark:                       |                           |    |
|            |       |                                                                           | Routing Mark:                          | •                         |    |

# Sumber : Penulis

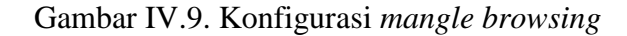

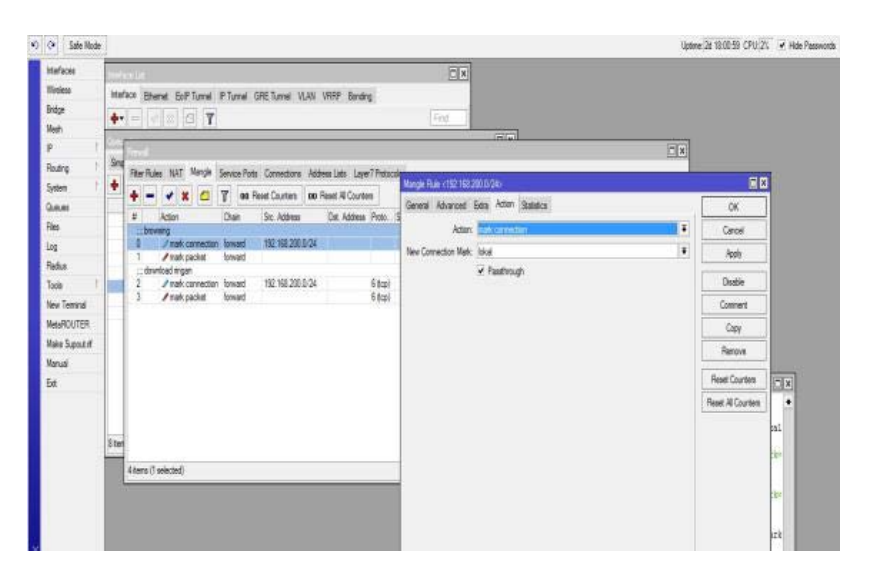

Sumber : Penulis

# Gambar IV.10. Konfigurasi mangle browsing 2

Pada gambar pertama terlihat pada kolom Src. Address terdapat IP 192.168.200.0/24 yang merupakan IP dari *network* lokal, kemudian di gambar kedua *network* IP tersebut dilabeli dengan nama "lokal". Paket dengan nama "lokal" tersebut yang akan di jadikan parameter *limiter* di *queue tree* paket browsing.

| interfaces       | 1117     | ala la la la la la la la la la la la la                             | T N                                  |                                             |          |  |  |  |  |
|------------------|----------|---------------------------------------------------------------------|--------------------------------------|---------------------------------------------|----------|--|--|--|--|
| Windess<br>Bidge | ite<br>+ | Effernet EoPTunnel PTunnel GRETunnel VLRN VRRP Banding              | Feg                                  |                                             |          |  |  |  |  |
|                  | 23       |                                                                     | 🛛 Mangian Falam (12.1 (2.23)) (2.24) |                                             |          |  |  |  |  |
| outing 1         | Sec      | Day Day Mit Martin Carport Data Consistence Address Law 7 Datase    | General Advanced Extre Actor         | · Steleston                                 | OK       |  |  |  |  |
| ratem 7          | ÷        | A m A W O W as Deat Contern at Deat B Conter                        | Chain: Ioward                        | New Margle Rule                             | 90 - 194 |  |  |  |  |
| ueues            |          | T Artist Date for Artists De Artists Peter                          | Sec. Address: [] 192.168.200.0       | 0/24 General Advanced Extra Action Statisti | cs       |  |  |  |  |
| es               |          | bevering                                                            | Dat. Address:                        | Src. Address Liet:                          |          |  |  |  |  |
| 4                |          | Pratk connection toward T32 Isc 200 9/24     Pratk packat forward   | Prove Cilling                        | Det. Address Liet:                          |          |  |  |  |  |
| adus<br>este T   |          | developingen<br>2 / state connection loward 192 193 200 5/24 5 6 mm | P1000000 [] [5 (0.0)]                | - 1. 1. 1. 1. 1. 1. 1. 1. 1. 1. 1. 1. 1.    |          |  |  |  |  |
| ew Temmal        |          | 3 Irak packet forward 6 (top)                                       | SIC FOE                              | Layer / Protocol                            |          |  |  |  |  |
| MaROUTER.        |          |                                                                     | Life Pole                            | Cantert                                     |          |  |  |  |  |
| ake Supout of    |          |                                                                     | wy rot.                              | Connection Bytes: 2000000-0                 |          |  |  |  |  |
| arual            |          |                                                                     | Par.                                 | Connection Rate:                            |          |  |  |  |  |
| di .             |          |                                                                     | in marace:                           | Fer Connection Classifier                   |          |  |  |  |  |
|                  |          |                                                                     | OUL HIBPACE                          | Sto. MAC Address:                           |          |  |  |  |  |
|                  | Ster     |                                                                     | Facket Mark:                         | Out Bodge For                               |          |  |  |  |  |
|                  |          | (here () selected)                                                  | Connection Mark:                     | In Bidge For:                               |          |  |  |  |  |
|                  |          |                                                                     | Routing Mark;                        |                                             |          |  |  |  |  |
|                  |          |                                                                     | Routing Table:                       | Ingress Prostly.                            |          |  |  |  |  |
|                  |          |                                                                     | Connection Time                      | 09CP (T05)                                  |          |  |  |  |  |
|                  |          |                                                                     |                                      | TCP MSS:                                    |          |  |  |  |  |

Sumber : Penulis

#### Gambar IV.11. Konfigurasi mangle download

Dalam gambar diatas terlihat Src. Address yang sama dengan *mangle browsing*, hal ini dikarenakan IP tersebut merupakan IP dari *network* lokal pada jaringan diatas. Yang menjadi perbedaan adalah pada bagian Connection Bytes pada gambar diatas terdapat parameter angka 20000000-0, yang berarti konfigurasi *mangle* diatas akan menangkap paket apabila klien telah melakukan *request* paket hingga 20MB

| Interfaces      | Tarte  | 512-51                                                                      | 1212                                                                                                    |                                         |          |
|-----------------|--------|-----------------------------------------------------------------------------|----------------------------------------------------------------------------------------------------|-----------------------------------------|----------|
| linies          |        |                                                                             | 200                                                                                                    |                                         |          |
| Rolling         | HH.    | C* Eternet EcliP Tunnel IP Tunnel GRE Tunnel VLAV VHRP Bonding              |                                                                                                    |                                         |          |
| Harb            | +-     | 7                                                                           | Aut                                                                                                    |                                         |          |
| p i             | 2.02   |                                                                             | Marge Tule 1                                                                                                    |                                         |          |
| Pader 1         | Sec    |                                                                             | General Advanced Estre Ad                                                                                                    | dion. New Mande Rule                    |          |
| Gaten I         | +      | Riter Rules: NAT Manoe Service Ports Connections Address Late: Layer? Proto | Chan: Forward                                                                                                    | General Advanced Edge Action Statestics |          |
| Owner.          | -      | 💠 🗕 📌 🗶 🛄 🍸 00 Reset Counters 00 Reset Al Counters                          | Gre Addesse                                                                                                    |                                         |          |
| Ree             |        | # Action Dhan Str. Address Dat. Address Proto.                              | Di Antoni                                                                                                    | ACTER                                   | .0       |
|                 |        | Providing     A mark connection loward     TS2 355 200 1/24                 | Lie Access                                                                                                    | New Packet Mark: lakaidownicad          | <br>28   |
| Darker          |        | 1 / mark packet forward                                                     | Pretacel 6 8ce)                                                                                                    | - Fastinugh                             | D        |
| Tuele 1         |        | download ingan<br>2 A mak concertion forward 192 162 305 5/24 6 8ml         | Ger Bort                                                                                                    |                                         | -        |
| No. Transa      |        | 3 /mark packet forward 6 8cp                                                |                                                                                                    | -                                       |          |
| Marshow Marshow |        |                                                                             | Diff. Pot.                                                                                                    |                                         |          |
| Melanuuran      |        |                                                                             | Any Pot                                                                                                    |                                         | Re       |
| Make Support if |        |                                                                             | P2P                                                                                                    |                                         | Reat     |
| Te .            |        |                                                                             | In Interface                                                                                                    |                                         | Read 1   |
| 500             |        |                                                                             | Ort Interface                                                                                                    |                                         | FICSE, A |
|                 |        |                                                                             | and the second second s |                                         |          |
|                 |        |                                                                             | Packet Halk                                                                                                    |                                         |          |
| 13              | \$ fer |                                                                             | Connection Mark Diskaldover                                                                                                    | load                                    |          |
| 1               |        | 4 dems () solected)                                                         | Boston Mark                                                                                                    |                                         |          |
|                 |        |                                                                             | Team growt                                                                                                    | =                                       |          |
|                 |        |                                                                             | Houting Table:                                                                                                    |                                         |          |
|                 |        |                                                                             |                                                                                                    |                                         |          |

Sumber : Penulis

# Gambar IV.12. Konfigurasi Mangle Download 2

Pada gambar diatas paket yang telah ditandai dengan parameter Connection Bytes kemudian dilabeli dengan nama "lokaldownload" yang nantinya akan digunakan sebagai parameter *limiter download* pada konfigurasi *queue tree*.

# 7. Implementasi Firewall Filter Rules

Selain proses pembatasan kecepatan *browsing* maupun *download* yang di *handle* oleh *queue tree* dan *mangle*, dapat juga dilakukan penutupan akses *download* atau *browsing* ke alamat *website* tertentu. Untuk melakukan hal tersebut dapat menggunakan *filter rules* yang dikombinasikan dengan *address list* sebagai penyimpanan IPnya.

| Interfaces | terior a                                                         |                     |                          |                                 |      |         | -     |         |     |                      |        |
|------------|------------------------------------------------------------------|---------------------|--------------------------|---------------------------------|------|---------|-------|---------|-----|----------------------|--------|
| Wreless    | Hafers Dearer Exil Toront (8)                                    | Second Page 13-1    |                          |                                 |      | D       | e     |         |     |                      |        |
| Bitdge     |                                                                  | General Advance     | d Etta Action Statistics |                                 | - 1  | OK.     |       |         |     |                      |        |
| Heh        |                                                                  | Chein               | lowerd                   |                                 |      | Daricel |       |         |     |                      |        |
| 19 1       | Har Rules ALLT March Carries Pro                                 | Sr: Address         | 152 168 200 0/24         |                                 |      | lark.   | 100.0 |         |     |                      |        |
| Routing 1  |                                                                  | De Liber            |                          | ul fuir                         | 1000 | - APA   |       | 6       | T   |                      |        |
| System ?   |                                                                  | De repes.           | General                  | Advanced Fless Jution Rationics |      |         |       | 04      | -   |                      |        |
| Gueues     | - Hoon C                                                         | Protocol            |                          |                                 |      |         |       |         | -   |                      |        |
| Files      | 1 ct add arc to address list                                     | Sic Pat             |                          | PC. A00988 LIK                  |      |         |       | Lancel  | -0  |                      |        |
| Log        | grad                                                             | Die Patri           | -                        | let. Address List:              |      |         |       | Apple   | JF  |                      | _      |
| Radus      | 2 Ef add arc to address list 3<br>3 eff add de to address list 3 | An Pat              |                          | Leyer7 Protocol                 |      |         |       | Disable | Tes | m 192.168.200.36     |        |
| Tools      |                                                                  | 910                 |                          |                                 |      |         |       | Connert | ٠,  | 00000                | _      |
| Nex Jenna  | 4 Xdop )                                                         |                     |                          | Content; 🛄 Ashared com          |      |         | ^*    | Com     | i.  | e 50                 |        |
| Man County |                                                                  | . In . Yoertace:    | New Frend P              | 4                               |      |         |       |         | HL. | e 1-10               |        |
| Handi .    |                                                                  | Out. Interface:     | General Ad               | ranced Edita Action Statistics  |      |         | [     | OK      | EL  |                      | 12     |
| Ed         |                                                                  | Packet Mark:        | Action:                  | ett arc'n extenn M.             |      |         | 1     | Cancel  | _   |                      | 17     |
|            |                                                                  | Connection Mark     | Address Lid.             | 4ahared                         |      |         | Ŧ     | Apply   |     | - an                 |        |
|            |                                                                  | Do doo Mad          | Tireout                  |                                 |      |         |       |         | E   | r, anj               |        |
|            |                                                                  | Houry Mar.          |                          |                                 |      |         | - 1   | Disable | Ľ   | c jany               | 181    |
|            |                                                                  | Houding Table:      |                          |                                 |      |         |       | Connent |     | VLAN Id Tx Rate Rx R | ste Tx |
|            | Šitema (1 selected)                                              | Connection Type:    |                          |                                 |      |         |       | Copy    | -   | 362 bps 80           | 0.055  |
|            |                                                                  | Connection State    |                          |                                 |      |         |       | Remove  |     |                      |        |
|            |                                                                  | 11000000 - 200000 C |                          |                                 |      |         |       |         |     |                      |        |

Sumber : Penulis

Gambar IV.13. Konfigurasi filter rules tandai IP website

Pada gambar diatas konfigurasi filter rules berfungsi untuk menangkap IP dari website yang akan difungsikan sebagai parameter DROP. Setelah IP dari website yang akan dijadikan paremeter tersimpan di address list scrip koonfigurasi selanjutnya bertugas sebagai parameter besaran request paket yang di ambil oleh klien menggunakan fitur connection byte kemudian IP tersebut akan disimpan kembali di address list dengan nama Src dan Dst. Dan setelah IP klien selesai ditandai dan tersimpan di dalam address list, maka konfigurasi terakhir berfungsi sebagai penutup jalur koneksi yang menuju alamat website tersebut dengan besaran request paket yang telah tercapai sesuai pada parameter dari script konfigurasi kedua.

| Interfaces             |                                                                  | -                    |                                 |                       |      |          |                    |                         |
|------------------------|------------------------------------------------------------------|----------------------|---------------------------------|-----------------------|------|----------|--------------------|-------------------------|
| Wireless .             | Martine Damas C.O.T D.T.                                         | Frend Fide (15) 10   |                                 |                       |      |          |                    |                         |
| Bridge                 | Harrister Erienes EDP Jurie P I                                  | General Advanced     | Extra Action Statistics         | 1                     | OK.  |          |                    |                         |
| Mesh                   | 1                                                                | Chain: Its           | nad                             | art 🕴 Cancel          |      |          |                    |                         |
| P . ?                  | Place Mar March Control Bar                                      | Ser Address          | 192 168 202 0.24                |                       | leal |          |                    |                         |
| Routing                |                                                                  | Det Johner           | Structure and                   |                       | 1969 |          | CX                 | 3                       |
| System 1               |                                                                  |                      | General Advanced Est            | tra Action Statistics |      |          | OK                 |                         |
| Queues                 | # viction U                                                      | Patacal:             | 6 (top)                         | C About               |      | - Anno   |                    |                         |
| Files                  | 0 Ef add arc to address lat in                                   | Sec. Post.           | Die Alders Lie                  |                       |      |          | Caros              |                         |
| Log                    | a graph                                                          | Dat. Port:           | Uld. Address List               | 1                     |      |          | Apply              |                         |
| Radus                  | 2 CT add arc to address let in<br>1 CT add det to address let in | Any Pot              | Layer7 Protocol                 |                       |      |          | Disable            | Ideas: 152.158.200.35   |
| Isola<br>New Treasured | ;; drup                                                          | P3#                  |                                 |                       |      |          | Comment            | bdees 0.0220            |
| Max01/1700             | 4 Xánp h                                                         |                      | Context                         |                       |      | •        | Capy               | beng (10                |
| Make Scott of          |                                                                  | A HERACE             | Connection Bytes                | 1000000-0             |      |          | Remove             | ment of                 |
| Manual                 |                                                                  | Out. New Frees       | d Fole                          |                       |      |          |                    | and M                   |
| Ed                     |                                                                  | Pad General          | Advanced Eets Action Statistics |                       | ſ    | OK.      | Reset Counters     |                         |
|                        |                                                                  | Connect Acts         | add and to address list         |                       | -    | Cancel   | Reset All Counters | The second              |
|                        |                                                                  | Run Addres           | at Se                           |                       |      | Anti-    |                    | 100                     |
|                        |                                                                  | True Trees           | er (01-00/00                    |                       |      | 1991     |                    | Joint any               |
|                        |                                                                  | TABLE TIMORE VIEW OF |                                 |                       |      | Disable  |                    | VLAN Id Ta Rate Ra Rate |
|                        | Stens (1 wiected) Carrect                                        |                      |                                 |                       |      | Contract |                    | 1/5 008 / 3 KOpe        |
|                        |                                                                  | Correct              |                                 |                       | 10   | Copy     |                    |                         |
|                        |                                                                  | 0.000109             |                                 |                       |      |          |                    |                         |

Sumber : Penulis

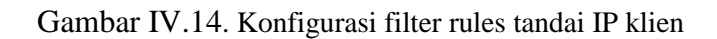

| interfaces  | E   |        | 214                         |          |                 |                     |              |         |          |           | 1        |         |                      |         |      |         |      |              |                      |     |
|-------------|-----|--------|-----------------------------|----------|-----------------|---------------------|--------------|---------|----------|-----------|----------|---------|----------------------|---------|------|---------|------|--------------|----------------------|-----|
| Wreless     | 10  | dice   | Rhamat Exil Tur             | 100      | Flood (S)       | Trond VLAN 1        | BH Inde      | 2       |          |           | 1        |         |                      |         |      |         |      |              |                      |     |
| intige      | 14  |        |                             |          | in tarrier tars |                     |              |         |          | -         |          |         |                      |         |      |         |      |              |                      |     |
| llen        | 1   | •      |                             | 1        | 4               |                     |              |         | -        | ANG .     |          | -       | -                    |         | - 10 |         |      |              |                      |     |
| 1.15        | 115 | ei .   | himme                       |          |                 |                     |              |         |          |           |          |         |                      |         | - 14 |         |      |              |                      |     |
| hilling 1   | A   | r Auie | s NAT Mangle Se             | evice    | Ports Connect   | ione Address Lide   | Layer/ Proto | cole    |          |           |          |         |                      |         |      |         |      |              |                      |     |
| Loton 1     | +   | -      | ** 01                       | 1        | oo Reset Court  | en 🛛 00 Reset Al    | Counters     |         |          |           |          |         | Avi                  | 1       | Ŧ    |         |      |              |                      |     |
|             | 1   |        | Action                      |          | Chain           | Stc. Addresa        | Dat. Address | i Pisto | Sic. Pot | Det. Port | In inter | Out Ht. | Bytes                | Packeta | ٠    |         |      |              |                      |     |
|             | 1   | 4ina   | ned<br>Interview in a diama |          | tores 1         |                     |              |         |          |           |          |         |                      | 202     | -    |         | _    | _            |                      |     |
|             | H   |        | LT and sit to another       | ir<br>ir | invert          | 192 158 208 0/24    |              |         |          |           |          |         | 280./ NB<br>385.7 KB | 283     | -    |         |      |              |                      |     |
| ų.          | Ľ.  | grep ( |                             |          |                 | ine received an     |              |         |          |           |          |         |                      |         |      |         |      | Ren          |                      |     |
| aður        | 2   |        | Eff add stc to address      | İst      | lowed           | 192.198.200.0/24    |              | 68m)    |          |           |          |         | 52.0 KB              | 1 260   |      | -       | 1    | Sr Athen     | 192 162 200 36       | -   |
| icola 🕴     | 1   |        | If add dat to address       | ist.     | forverd         | 192, 168, 200, 0/24 |              | 6 (cp)  |          | -         | -        | -       | 20.3 KE              | 478     | -    |         | 10   | are rearran  |                      |     |
| ex Terninal | 1   | aub    | Xtr                         |          | Inneri          |                     |              | Ster    |          |           |          |         | 156.8                | - 25    |      |         | 5    | Dit. Address | 00000                |     |
| RETUORER    | r   |        |                             |          |                 |                     |              |         |          |           |          |         |                      |         |      | 1912.1  | _    | Sec Address  | 1                    |     |
| No Smith    |     |        |                             |          |                 |                     |              |         |          |           |          |         |                      |         |      | ddreas6 |      | Die Adresi   | .0                   |     |
|             |     |        |                             |          |                 |                     |              |         |          |           |          |         |                      |         |      | ddress6 |      | Hart Dataset | G.                   |     |
| eus         |     |        |                             |          |                 |                     |              |         |          |           |          |         |                      |         |      | 207     |      | NA, FOULD    | a                    |     |
| 1           |     |        |                             |          |                 |                     |              |         |          |           |          |         |                      |         |      | 8       |      | Protocol     | any                  |     |
|             |     |        |                             |          |                 |                     |              |         |          |           |          |         |                      |         |      |         |      | Pat          | ষায়                 |     |
|             |     |        |                             |          |                 |                     |              |         |          |           |          |         |                      |         |      |         |      | 12.20.10     | -                    | -   |
|             |     |        |                             |          |                 |                     |              |         |          |           |          |         |                      |         |      |         |      | Cost in      | 19.9                 |     |
|             |     |        |                             |          |                 |                     |              |         |          |           |          |         |                      |         |      |         | Dst. |              | VLAN Id Tx Rate Rx R | ate |
|             | tin | - 0    | distal                      | -        |                 |                     |              |         |          |           |          |         |                      |         | -    | 1       | 0444 |              | 1638 bps 6.5         | ida |

Sumber : Penulis

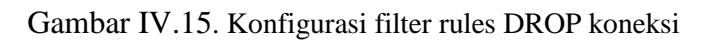

### 8. Pengecekan Limiter Melalui Torch

Setelah proses konfigurasi *limiter* selesai maka proses selanjutnya adalah pengecekan berfungsi atau tidaknya *limiter* tersebut. Sebagai contoh pc1 dengan Ip *address* 192.168.200.27 dilimit dengan *max-limit* sebesar 256kbps. Pada gambar terlihat bahwa Pc1 telah mencapai kecepatan maksimal yang di berikan ( terlihat dari warna merah pada symbol Pc1 ). Kemudian di tabel torch di samping kiri terlihat bahwa ip 192.168.200.27 telah mencapai kecepatan 256kbps. Dengan hasil tersebut maka limiter telah berhasil di implementasikan pada router ini.

| 2                                                                                                    | dodt@58.145.171.172 (Mikrott                                                                                                    | 4) - WinBox v3.31: on HB750G (mpslae) - D               |
|----------------------------------------------------------------------------------------------------|----------------------------------------------------------------------------------------------------|---------------------------------------------------------|
| 0.04                                                                                                 |                                                                                                    | 070 (05. 3633-4216 🖓 Hab Parrorch 🔳                     |
| Techoos<br>Weekee<br>Bioge<br>Meek<br>PP<br>P<br>Reality<br>States                                   |                                                                                                    | 1. Gasse List (U)<br>Style Gasse (bese Tese ) Gass Type |
| Queues                                                                                               | Torch (naming)                                                                                                    | 🕈 🖛 🗶 🗶 🝸 100 Read Courtes 100 Read Al Courtes          |
| Rea<br>Long<br>Radus<br>Tolo -<br>Nove Termin<br>Marker Spoor of<br>Marker Spoor of<br>Banat<br>Exit | Base         Files         State         Base           Vandaue         (IIII)         (IIII)         (IIIII)         (IIIIIIII)         (IIIIIIIIIIIIIIIIIIIIIIIIIIIIIIIIIIII | V Bovy overal university on a                           |
| ê 🔡                                                                                                  | 💭 💷 🕮 🔘                                                                                                    | Destroy - A. A. A. Market Market                        |

Sumber : Penulis

#### Gambar IV.16. Pengecekan limiter

#### 4.2.2 Pengujian Jaringan Akhir

Pada hasil akhir pengujian jaringan ini dilakukan berdasarkan tes ping dan ping jaringan ke arah kantor pusat dan cabang untuk mengetahui bahwa jalur yang dikirim baik dari sisi pusat ke cabang atau sebaliknya adalah jalur melalui *gateway* yang sudah dikonfigurasi sebelumnya.

| Image: State of the state of the s                                                                                                    | Application                                                                                                    | s Places Sys                                                                                                    | tem 📵 😪                                                                                                    | Mon Jul 25, 10:13 PM user1 😭                                                                                                    | ap 📠 🖬         |
|----------------------------------------------------------------------------------------------------|----------------------------------------------------------------------------------------------------|----------------------------------------------------------------------------------------------------|----------------------------------------------------------------------------------------------------|----------------------------------------------------------------------------------------------------|----------------|
| Image: Second Second                                                                                                    |                                                                                                    |                                                                                                    |                                                                                                    | AND THE PARTY OF THE PARTY OF T |                |
| <pre>File Edit View Search Terminal Help inter addr: 11/23 Scope:Nost if Dorback Rubballow File: Some Some Some Some Some Some Some Some</pre>                                                                                                    | and the second second s |                                                                                                    |                                                                                                    | user1@localhost:~                                                                                                    | _ 🗆 ×          |
| <pre>list 130.0ccl Most - [15 ping 132.108.0.10<br/>for bytes from 132.108.0.10: icmp_seq=1 tit=126 time=2.33 ms<br/>6 bytes from 132.108.0.10: icmp_seq=1 tit=126 time=2.33 ms<br/>6 bytes from 132.108.0.10: icmp_seq=1 tit=126 time=2.33 ms<br/>6 bytes from 132.108.0.10: icmp_seq=1 tit=126 time=2.33 ms<br/>6 bytes from 132.108.0.10: icmp_seq=1 tit=126 time=2.33 ms<br/>6 bytes from 132.108.0.10: icmp_seq=1 tit=126 time=2.33 ms<br/>6 bytes from 132.108.0.10: icmp_seq=1 tit=126 time=2.33 ms<br/>6 bytes from 132.108.0.10: icmp_seq=1 tit=126 time=2.34 ms<br/>6 bytes from 132.108.0.10: icmp_seq=1 tit=126 time=2.34 ms<br/>6 bytes from 132.108.0.10: icmp_seq=1 tit=126 time=2.36 ms<br/>6 bytes from 132.108.0.10: icmp_seq=1 tit=126 time=2.36 ms<br/>6 bytes from 132.108.0.10: icmp_seq=1 tit=126 time=2.36 ms<br/>6 bytes from 132.108.0.10: icmp_seq=1 tit=126 time=3.61 ms<br/>6 bytes from 132.108.0.10: icmp_seq=1 tit=126 time=3.61 ms<br/>6 bytes from 132.108.0.10: icmp_seq=1 tit=126 time=3.61 ms<br/>6 bytes from 132.108.0.10; icmp_seq=1 tit=126 time=3.61 ms<br/>6 bytes from 132.108.0.10; icmp_seq=1 tit=126 time=3.61 ms<br/>6 bytes from 132.108.0.10; icmp_seq=1 tit=126 time=3.61 ms<br/>6 bytes from 132.108.0.10; icmp_seq=1 tit=126 time=3.61 ms<br/>6 bytes from 132.108.0.10; icmp_seq=1 tit=126 time=3.61 ms<br/>6 bytes from 132.108.0.10; icmp_seq=1 tit=126 time=3.61 ms<br/>6 bytes from 132.108.0.10; icmp_seq=1 tit=126 time=3.61 ms<br/>6 bytes from 132.108.0.10; icmp_seq=1 tit=126 time=3.61 ms<br/>6 bytes from 132.108.0.10; icmp_seq=1 tit=126 time=3.61 ms<br/>6 bytes from 132.108.0.10; icmp_seq=1 tit=126 time=3.61 ms<br/>7 bytes from 122.108.0.10; icmp_seq=1 tit=126 time=3.61 ms<br/>7 bytes from 122.108.0.10; icmp_seq=1 tit=126 time=3.61 ms<br/>7 bytes from 122.108.0.10; icmp_seq=1 tit=126 time=3.61 ms<br/>7 bytes from 122.108.0.10; icmp_seq=1 tit=126 time=3.61 ms<br/>7 bytes from 122.108.0.10; icmp_seq=1 tit=126 time=3.61 ms<br/>7 bytes from 128 bytes from 128 bytes from 128 bytes from 128 bytes from 128 bytes from 128 bytes from 128 bytes from 128 bytes from 128 bytes from 128 bytes from 128 bytes from 128 bytes from 128 bytes from 128 bytes from 128</pre>                                                 | Comput<br>user1's H                                                                                                    | File Ed                                                                                                    | it View Sea<br>inet6 add<br>UP LOOPBAG<br>RX packets<br>TX packets<br>collision<br>RX bytes:4                                                                                                    | rch Terminal Help<br>r: :://128 Scope:Host<br>CK RUNNING MTU:05336 Metric:1<br>s:8 errors:0 dropped:0 overruns:0 frame:0<br>s:8 errors:0 dropped:0 overruns:0 carrier:0<br>s:0 txqueuelen:0<br>480 (480,0 b) TX bytes:480 (480.0 b)                                                                                                    |                |
| <pre> 192.168.0.10 ping statistics Bi packets transmitted. 10 received. 0% packet loss, time 10013ms rtt min/avg/max/mdv = 2.531/3.044/3.760/0.360 ms [user1010calhost]</pre>                                                                                                    | Trasit                                                                                                    | [user10]<br>PING 192<br>64 bytes<br>64 bytes<br>64 bytes<br>64 bytes<br>64 bytes<br>64 bytes<br>64 bytes<br>64 bytes<br>64 bytes                                                                                                    | ocalhost ~]:<br>.168.0.10 (;<br>from 192.11<br>from 192.11<br>from 192.11<br>from 192.11<br>from 192.11<br>from 192.11<br>from 192.11<br>from 192.11<br>from 192.11                                                              | \$ ping 192.168.0.10<br>192.168.0.10) $56(84)$ bytes of data.<br>68.0.10: icmp_seq=1 ttl=126 time=2.53 ms<br>68.0.10: icmp_seq=2 ttl=126 time=2.99 ms<br>68.0.10: icmp_seq=3 ttl=126 time=3.19 ms<br>68.0.10: icmp_seq=4 ttl=126 time=3.19 ms<br>68.0.10: icmp_seq=5 ttl=126 time=2.72 ms<br>68.0.10: icmp_seq=7 ttl=126 time=2.44 ms<br>68.0.10: icmp_seq=8 ttl=126 time=2.84 ms<br>68.0.10: icmp_seq=9 ttl=126 time=2.85 ms                                                                                                    |                |
| Seriel Coloradost:                                                                                                    |                                                                                                    | 192.<br>10 packe<br>rtt min/<br>[user1@l                                                                                                    | 168.0.10 pin<br>ts transmit<br>avg/max/mde<br>ocalhost ~]                                                                                                    | ng statistics<br>ted, 10 received, 0% packet loss, time 10013ms<br>∨ = 2.531/3.044/3.760/0.366 ms<br>\$ ■                                                                                                    | -              |
| Image:         Image:         Image:<                                                                                                    | smb cop.pcapng<br>Tak Edit View Gar Capits                                                                                                    | calhost:                                                                                                    |                                                                                                    |                                                                                                    |                |
| Date         Device         Device <thdevice< th=""> <thdevice< th=""> <thdevice< th=""></thdevice<></thdevice<></thdevice<>                                                                                                    | Acoly a display filter <chi-ja< th=""><th>2 9 0 0 0 0 1 ±</th><th>💶 🔲 લ લ લ 🛙</th><th>1</th><th>- Expression +</th></chi-ja<>                                                                                                    | 2 9 0 0 0 0 1 ±                                                                                                    | 💶 🔲 લ લ લ 🛙                                                                                                    | 1                                                                                                    | - Expression + |
| 135 64.00075 102.108.127.1 172.10.29.10       PPP       66 Request: STOM Erst.tet:         136 64.00075 102.108.127.1 172.10.29.10       TCP       66 Request: STOM Erst.tet:         137 64.02738 102.108.127.1 172.10.29.10       TCP       66 Request: STOM Erst.tet:         138 64.00075 102.108.127.1 172.10.29.10       TCP       66 Request: STOM Erst.tet:       FERE         138 64.00071 102.108.127.1 172.10.29.10       TCP       66 Request: STOM Erst.tet:       FERE         138 64.00071 102.108.127.1 172.10.27.10       TCP       54 Request: STOM Erst.tet:       FERE         138 64.00071 102.108.127.1 172.10.27.10       TCP       54 Request: STOM Erst.tet:       FERE         141 64.00082 122.108.177.1 172.10.27.10       TCP       54 Request: STOM Erst.tet:       FERE         141 64.00082 122.108.177.1 172.10.27.10       TCP       54 Request: STOM Erst.tet:       FERE         146 64.00082 122.108.177.1 172.10.27.10       TCP       54 Request: TCP       54 Request: STOM Erst.tet:         146 64.00082 122.108.177.1 172.10.27.10       TCP       54 Request: TCP       54 Request: STOM Erst.tet:         146 64.00082 122.108.177.1 172.10.27.10       TCP       54 Request: TCP       54 Request: TCP       54 Request: TCP         146 64.00082 122.108.177.1 172.10.27.10       TCP       54 Request: TCP       54 Request: TCP       54 Request: TCP                                                                                                    | No. Time Source                                                                                                    | Destination                                                                                                    | Protocol Length                                                                                                    | Info                                                                                                    | -              |
| 1 22 44:3027 12:40:3027 12:10:3027 12:10:3027 12:10:3027 10 12:00 12:000                                                                                                    | 135 64.200678 192.16                                                                                                    | 8.137.1 172.16.29.10                                                                                                    | FTP 68                                                                                                    | 8 Request: STOR tes.txt                                                                                                    |                |
| <pre>113 64.20261 102.148.137.1 137.1.67.2.16.77.18 TCP 54.40305 + 10200 [ACX] 5461 AcX4 1MAHAS306 Lend<br/>138 64.20261 132.168.137.1 137.16.77.18 TCP<br/>134 64.20271 132.167.73 137.16.77.18 TCP<br/>144 64.20271 132.167.73 137.16.77.18 TCP<br/>145 64.20271 132.167.73 137.16.77.18 TCP<br/>145 64.20271 132.167.73 137.16.77.18 TCP<br/>145 64.20271 132.167.73 137.16.77.18 TCP<br/>146 64.20271 132.167.73 137.16.77.18 TCP<br/>146 64.20271 132.168.137.1 137.16.77.18 TCP<br/>146 64.20271 132.168.137.1 137.16.77.18 TCP<br/>146 64.20271 132.168.137.1 137.16.77.18 TCP<br/>146 64.20271 132.168.137.1 137.16.77.18 TCP<br/>146 64.20271 132.168.137.1 137.16.77.18 TCP<br/>146 64.20271 132.168.137.1 137.16.77.18 TCP<br/>146 64.20271 132.168.137.1 137.16.77.18 TCP<br/>146 64.20271 132.168.137.1 137.16.77.18 TCP<br/>147 64.202717 132.168.137.1 137.16.77.18 TCP<br/>148 64.202717 132.168.137.1 137.16.77.18 TCP<br/>148 64.202717 132.168.137.1 137.167.27.18 TCP<br/>148 64.202717 132.168.137.1 137.167.27.18 TCP<br/>148 64.202717 132.168.137.1 137.167.27.18 TCP<br/>148 64.202717 132.168.137.1 137.167.27.18 TCP<br/>148 74.202717 132.168.137.1 137.167.27.18 TCP<br/>148 74.202717 132.168.137.1 137.167.27.18 TCP<br/>148 74.202717 132.168.137.1 137.167.27.18 TCP<br/>158 64.1202717 132.168.137.1 137.167.27.18 TCP<br/>158 64.1202717 132.168.137.1 137.18 TCP<br/>158 64.1202717 132.168.137.1 137.18 TCP<br/>158 64.1202717 132.168.137.1 137.18 TCP<br/>158 64.202717 136 148 05 00 06 13 54 00 06 06 150 06 16 50 06 157 06 07 07 27 27 27 25 28 1<br/>157 77.77.17.17.17.17.17.17.17.17.17.17.17.1</pre> | 137 64.202793 172.16                                                                                                    | .29.10 192.168.137.1                                                                                                    | TCP 66                                                                                                    | 6 10290 + 49365 [SYN, ACK] Seg=0 Ack=1 Win=14600 Len=0 MSS=1368 SACK_PERM=1 WS=64                                                                                                    | =              |
| 146 64.208472       127.16.27.16       177       70       PPP       70       Perpone: 136 00 to to send data.         141 64.208472       172.16.27.10       172.16.27.10       172.16.27.10       PTP       70       Perpone: 136 00 to to send data.         143 64.208475       182.108.17.1       172.16.27.10       PTP       70       Perpone: 136 00 to to send data.         143 64.208275       182.108.17.1       172.10.27.10       PTP       70       Perpone: 136 00 to send data.         143 64.208025       172.10.27.10       172.10.27.10       PTP       70       Perpone: 136 00 to send data.         144 64.208025       172.10.27.10       122.10.27.11       PTP       70       Perpone: 136 00 to send data.         145 64.208025       172.10.27.11       122.10.27.11       PTP       70       Perpone: 131 00 to send data.         146 64.208025       122.10.17.11       122.10.27.11       PTP       70       Perpone: 211 Pirpone: 211 Pirpone: 211                                                                                                    | 138 64.202861 192.16                                                                                                    | 8.137.1 172.16.29.10                                                                                                    | TCP 54                                                                                                    | 4 49365 → 10290 [ACK] Seq=1 ACK=1 Win=65536 Len=0<br>4 [TCP Window Undate] 49365 + 10290 [ACK] Sec=1 Ack=1 Win=4194304 Len=0                                                                                                    |                |
| 141 64.20468       122.108.177.1       172.108.29.108       170*C.       60*77 Dat: 6 bytes       1000 [Sec0] Acc/ 180:04.204.04 [Sec0] Sec0] Acc/ 180:04.204.04 [Sec0] Sec0]         145 64.20458       122.108.177.1       172.108.29.108       170*C.       54 8000 Sec0] Sec0 [Sec0] Acc/ 180:04 204.04 [Sec0] Sec0]       1000 Sec0]         145 64.20458       122.108.177.1       172.108.29.108       170*C.       54 8000 Sec0]       120.108.177.1       172.108.29.108         146 64.204718       123.108.177.1       172.108.29.108       170*C.       54 4000 Sec0]       120.068 (Sec0) Sec0.008       1000 Sec0.008         146 64.204718       124.208.27.108.177.1       172.108.27.108       170*D       54 4000 Sec0.008       1100*Sec0.008       1100*Sec0.008         146 64.204718       124.208.27.108.177.1       172.108.27.108       177 <d< td="">       54 4000 Sec0.008       1100*Sec0.008       1100*Sec0.008</d<>                                                                                                    | 140 64.204472 172.16                                                                                                    | .29.10 192.168.137.1                                                                                                    | PTP 70                                                                                                    | 6 Response: 150 Ok to send data.                                                                                                    | =              |
| 143 64.20002       172.16.27.10       170       54 18200 - 49305 [ACX] Sep:1 ACX] Sep:1 ACX       Sep:1         145 64.20028       172.16.27.10       172.16.27.11       172.16.27.11       172.16.27.11       172.16.27.11         145 64.200270       192.166.17.11       172.16.27.10       170       54 18200 - 49985 [Z14, ACX] Sep:1 ACX+ BitMing14606 Lennel         146 64.200270       192.166.17.11       172.16.27.10       170       54 48005 - 10206 [ACX] Sep:1 ACX+ BitMing14606 Lennel         146 64.200270       192.166.17.11       172.16.27.10       170       54 48007 - 221 [ACX] Sep:1 ACX+ BitMing14606 Lennel         146 64.200270       192.166.17.11       172.16.27.10       171       172.16.27.10       171         147 64.200782       182.366.17.11       172.16.27.10       171       172.16.27.10       171       171.11         146 64.200703       172.165.27.10       172.165.27.10       177       177       178       171.11       172.165.27.10         151 64.200717       172.165.27.10       172.165.27.10       172.165.27.10       177       178       184.107.10       184.107.10       184.107.10       184.107.10       184.10       177.11       172.16.27.10         151 64.200717       172.165.27.10       172.167.17       178.167.10       184.107.10       177.17 <td>141 64.204688 192.16</td> <td>8.137.1 172.16.29.10</td> <td>FTP-0_ 66</td> <td>0 FTP Data: 6 bytes<br/>4 49965 = 18200 [FTN: 4FK] Sene7 Arket Wined194904 Lene8</td> <td></td>                                                                                                    | 141 64.204688 192.16                                                                                                    | 8.137.1 172.16.29.10                                                                                                    | FTP-0_ 66                                                                                                    | 0 FTP Data: 6 bytes<br>4 49965 = 18200 [FTN: 4FK] Sene7 Arket Wined194904 Lene8                                                                                                    |                |
| 146 64,20020       127.16,29.10       137.16,29.10       137.16,29.10       137.16,29.10         136 64,20020       137.16,29.10       137.16,29.10       172.16,29.10       172.16,29.10         136 64,200210       137.16,29.10       137.16,29.10       172.16,29.10       137.16,29.10         136 64,200210       137.16,29.10       137.16,29.10       179.17       137.16,29.10         136 64,200210       137.16,29.10       137.16,29.10       179.17       137.16,29.10         136 64,200210       137.16,29.10       137.16,29.10       179.16,29.10       137.16,29.10         136 64,200203       137.16,19.10       197.16,29.10       177.16,29.10       137.16,29.10         136 64,200203       137.16,19.10       197.16,20.17.1       179.16,29.10       137.16,29.10         136 64,200203       137.16,19.10       137.16,29.10       137.16,29.10       137.16,29.10         136 64,200203       137.16,19.10       137.16,20.17.1       179.16,29.10       137.16,20.17.1         137 147.10,29.17.17,21.5,19.17.1       137.16,29.10       137.16,29.10       137.16,21.17.1         138 147.2002017/2014014       148.11.10,10.11.1,1.01.11.17.1,2.1.2       149.11.10         148 147.10       149.11.10       149.11.10       149.11.10         148 147.10                                                                                                    | 143 64.286026 172.16                                                                                                    | .29.10 192.168.137.1                                                                                                    | TCP 54                                                                                                    | 4 10290 → 49365 [ACK] Seq=1 Ack=7 Win=14656 Len=0                                                                                                    | =              |
| 146 64-20730       172.16.39.10       192.164.137.1       177       72 Bergonse: 224 Transfer complete.         147 64-20737       192.164.137.1       172.16.39.10       TCP       12 Bergonse: 224 Transfer complete.         146 64-20736       192.164.137.1       172.16.39.10       TCP       12 Bergonse: 224 Transfer complete.         146 64-20736       192.164.137.1       172.16.39.10       TCP       12 Bergonse: 224 Transfer complete.         136 64-207376       192.164.137.1       172.16.39.10       TCP       12 Bergonse: 224 Transfer complete.         136 64-207376       192.164.137.1       172.16.39.10       TCP       12 Bergonse: 221 Flue modified ton the set.         136 64-20737       127.16.59.10       192.164.137.1       172.16.39.10       FTP       62 Request: TPE A         131 64.20771       127.16.59.10       192.164.137.1, DE1 172.16.29.10       F1DE GENERAL (244 bits)       F1DE GENERAL (244 bits)         151 Fransfer Protocol Version 4, Src: 192.164.137.1, DE1 172.16.29.10       11E GENERAL (245 bits)       12 File State (245 bits)         151 Fransfer Protocol Version 4, Src: 192.164.137.1, DE1 172.16.29.10       12 File State (245 bits)       12 File State (245 bits)         151 Fransfer Protocol Version 4, Src: 192.164.137.1, DE1 172.16.29.10       12 File State (245 bits)       12 File State (245 bits)         151 Fransfer Protocol Versi                                                                                                    | 144 64.206263 172.16                                                                                                    | 29.10 192.168,137.1<br>8 137 1 173 16 39 10                                                                                                    | TCP 54                                                                                                    | 4 10200 - 40365 [FIN, ACK] Seq=1 Ack=5 Win=14656 Len=0<br>4 40365 - 10200 [ACK] Seq=1 Ack=3 Win=130304 Len=0                                                                                                    | =              |
| 147 64.20737 192.164.377.1 127.16.29.10 TCP 54 64937 - 21 (AcC) 5eqr75 Ack+355 kin-96 148 64.2078 137.16.29.16 137.1 127.16.29.10 TPP 80 Request TPR 2017/12207/12208/12108/112017 tes.txt 148 64.2078 137.16.29.16 137.16.29.17 179 AC Request TPA Achieves test. 148 64.2078 127.16.29.16 137.16.29.17 179 AC Request TPA Achieves test. 158 64.2078 127.16.29.16 137.16.29.17 179 AC Request TPA Achieves test. 158 64.2078 127.16.29.16 137.16.29.17 179 AC Request TPA Achieves test. 158 64.2078 127.16.29.16 137.16.29.17 179 AC Request TPA Achieves test. 158 64.2078 127.16.29.16 137.16.29.17 179 AC Request TPA Achieves test. 158 64.2078 127.16.29.16 137.16.29.17 179 AC Request TPA Achieves test. 158 64.2078 127.16.29.16 137.16.29.17 179 AC Request TPA AChieves test. 158 64.2078 127.16.29.16 137.16.29.17 179 AC Request TPA AChieves test. 158 64.2078 127.16.29.16 137.16.29.17 197 AC Request TPA AChieves test. 158 64.2078 127.16.29.16 137.16.29.17 197 AC Request TPA AChieves test. 158 64.2078 127.16.29.16 137.16.29.17 197 AC Request TPA AChieves test. 158 64.2078 127.16.29.16 137.16.29.17 197 AC Request TPA AChieves test. 158 64.2078 127.16.29.17 197 AC Request TPA AChieves test. 158 64.2078 127.10.29.17 197 AC Request test. 159 64.2078 127.10.29.17 197 AC Request test. 159 64.2078 127.10.29.17 197 159 150 127.10.29.17 197 150 127 197 150 127 197 150 127 197 150 127 197 150 127 197 150 127 197 150 127 197 150 127 197 150 127 197 150 127 197 150 127 197 150 127 197 150 127 197 150 127 197 150 127 197 150 127 197 150 127 197 150 127 197 150 127 197 150 127 197 150 127 197 150 127 197 150 127 150 127 150 12                                                                                                    | 146 64.207310 172.16                                                                                                    | .29.10 192.168.137.1                                                                                                    | FTP 71                                                                                                    | 8 Response: 226 Transfer complete.                                                                                                    | _              |
| 149       64.20093       127.16.5.9.19       192.166.137.1       PTP       27 Begonster 121 File modification the set.         139       64.20092       132.16.3.9.19       132.16.3.9.10       PTP       62 Request: PTF A         139       64.20092       132.16.3.9.10       127.16.3.9.10       PTP       64 Response: 200 Solitching to ASCII mode.         Press       135.16.20017       127.16.3.9.10       127.16.3.9.10       FTP       64 Response: 200 Solitching to ASCII mode.         Press       135.16.20017       127.16.20.10       127.16.20.10       64 Response: 200 Solitching to ASCII mode.         Press       135.16.20017       127.16.20.10       127.16.20.10       64 Response: 200 Solitching to ASCII mode.         Press       135.16.20017       127.16.20.10       127.10.17.10.201       127.10.11.10.201         Pite frankfer       76.10.20.10       128.00       129.10.20.10       120.10.20.10         Promessision Control Protocol, scc Port: 40337, Dat Port: 21, Seq: 61, Ack: 200, Len: 14       14       111.10.10.10.10.10.10.10.10.10.10.10.10.                                                                                                    | 147 64.207347 192.16<br>148 64 207926 192.16                                                                                                    | 8.137.1 172.16.29.10                                                                                                    | TCP 54                                                                                                    | 4 49337 → 21 [ACK] Seq=75 Ack+335 Win+256 Len+0<br>3 Request: NDTN 201202121208817 tes tot                                                                                                    |                |
| 136 44.20073 192.16.37.1 172.16.37.0       177 62       84 Response: 200 Solithing to ASCII mode.         131 64.20071 72.16.37.1 192.16.137.1       197.16.37.1 PTP       64 Response: 200 Solithing to ASCII mode.         1 Free 135: 68 bytes on wire (546 bits), 68 bytes captured (544 bits) on interface 0       1 Head and the Solithing to ASCII mode.         1 Free 135: 68 bytes on wire (546 bits), 68 bytes captured (544 bits) on interface 0       1 Head and the Solithing to ASCII mode.         1 Themat Protocol Version 4, Src: 192.166.137.1, Dat: 172.16.28.10       1 Head and the Solithing to ASCII mode.         1 Themat Protocol Version 4, Src: 192.166.137.1, Dat: 172.16.28.10       1 Head and the Solithing to ASCII mode.         * Jike Transfer Protocol (VFD)       Solithing to ASCII mode.         * Jike Transfer Protocol Version 4, Src: 192.166.337.1, Dat: 172.16.28.10       1 Head and the Solithing to ASCII mode.         * Jike Transfer Protocol (VFD)       Solithing to ASCII mode.       4 Head and the Solithing to ASCII mode.         * Jike Transfer Protocol (VFD)       Solithing to ASCII mode.       4 Head and the Solithing to ASCII mode.         * Solit Text.Int/va       Request ang: text.txt       5 Solithing to ASCII mode.         * Solit Text.Int/va       Solithing text.txt       5 Solithing text.txt         * Solit Text.Int/va       Solithing text.txt       5 Solithing text.txt         * Solithing text.txt       Solithing text.txt       5 Solit                                                                                                    | A40 04.207720 A72.40                                                                                                    | .29.10 192.168.137.1                                                                                                    | FTP 87                                                                                                    | 7 Response: 213 File modification time set.                                                                                                    | -              |
| 131 Bek_128927 12/16/26/26       102/16/26/27       177       DF Mesposit: 200 Sutting to Soli mode.         Free 335 GB bytes on uinc (Set bits) on Elevative (Set bits) on Elevative (Set bits) on Elevative (Set Bits).       Delevative (Set Bits).       Delevative (Set Bits).         Toternet Friedoul Version 4, Set (Set Bits), Set Bytes capture (Set Bits).       Delevative (Set Bits).       Delevative (Set Bits).         Toternet Friedoul Version 4, Set (Set Bits), Set Bytes Capture (Set Bits).       Delevative (Set Bits).       Delevative (Set Bits).         Toternet Friedoul Version 4, Set (Set Bits).       Delevative (Set Bits).       Delevative (Set Bits).       Delevative (Set Bits).         Toternet Friedoul Version 4, Set (Set Bits).       Delevative (Set Bits).       Delevative (Set Bits).       Delevative (Set Bits).         * 126 Transfer Friedoul (Set).       Set Bits).       Delevative (Set Bits).       Delevative (Set Bits).       Delevative (Set Bits).         0000 00 00 00 00 15 40 00 00 00 00 00 00 00 00 00 00 00 00                                                                                                    | 149 64.208903 172.16                                                                                                    |                                                                                                    |                                                                                                    |                                                                                                    |                |
| 0000         08 00 27 f9 f4 b5 08 00 27 00 54 09 08 00 45 00                                                                                                    | 149 64.208903 172.16<br>150 64.209763 192.16<br>151 64.210917 172.16                                                                                                    | 8.137.1 172.16.29.10<br>.29.10 192.168.137.1                                                                                                    | FTP 62<br>FTP 84                                                                                                    | 2 Request: TYPE A<br>4 Response: 200 Switching to ASCII mode.                                                                                                    | =              |
| 00100 01 00 9e 07 00 00 53 54 4f 52 20 74 65 73 2e 745T OR tes.t xt.                                                                                                    | 149 64.208963 172.16<br>156 64.209763 192.16<br>151 64.209763 192.16<br>51 54.20971 272.16<br>9 Frame 135; 68 bytes on<br>9 Ethernet II, Src: PcsG<br>9 Internet Protocol Vers<br>9 Transmission Control P<br>7 File Transfer Protocol<br>4 STOR tes.txt\r\n<br>Request command:<br>Request arg: tes.                                                                                                    | 8.137.1 172.16.29.10<br>.29.10 192.108.137.1<br>wire (544 bits), 68 b<br>omp_005.458 (68:00:22)<br>ion 4, Src: 192.168.137<br>rotocol, Src Port: 4931<br>(FTP)<br>STOR<br>tet                                                                                                    | PTP         61           PTP         84           rtes captured (544 bi         100:54:89), DSt: Pcs           1:00:54:89), DSt: Pcs         7.1, DSt: 172.16.29.1           17, Dst Port: 21, Seq         17, Dst Port: 21, Seq | 2 Request: YPFE A<br>#Response: 200 Suitching to ASCII mode.<br>Lit) on Interface 0<br>Scompu <sup>(</sup> 9:16/165 (00:00:27:19:16/165)<br>10<br>g: 61, Ack: 200, Len: 14                                                                                                    | =              |
|                                                                                                    | 140 64.20000 172.16<br>156 64.2007 172.16<br>156 64.2007 172.16<br>156 64.2007 172.16<br>Press 155 64.2007 172.16<br>9 Tesse 155 64 bytes on<br>9 Ethernet II, Src: Pecs<br>9 Tensmission Control P<br>* This Transfer Protocol<br>• STOR tes.tst/rin<br>Request arg: tes.<br>9 Tensmission Command<br>Request arg: tes.<br>9 10 10 10 10 10 10 10 10 10 10 10 10 10                                                                                                    | 6.337.1 372.164.29.10<br>(24).10 322.106.337.1<br>wice (544 bits), 68 by<br>comp.20154109 (00100.2)<br>refe(5), 12.164.33<br>refe(5), 502.164.33<br>refe(5), 502.164.34<br>ref(5), 502.164.33                                                                                                    | PTP 61<br>PTP 84<br>vtm.captured (544 b)<br>vtm.captured (541 b)<br>vtm.captured (542 b)<br>vtm.captured (542 b)<br>vtm.captured (542 b)<br>vtm.captured (542 b)<br>0 45 00                                                      | 2 Request: YPE A<br>Response: 200 Subticing to ASCII mode.<br>Etc) on Interface 0<br>Scomp_079(10b) (0010022/19:16105)<br>10<br>11 SL, Ack: 200, Len: 14<br>                                                                                                    | =              |
| V smb exp Packets: 183 · Displayed: 183 (100.0%) · Load time: 0:0.15 Prof                                                                                                    | 140 64.20000 172.10<br>156 64.20070 172.10<br>156 64.20071 72.10<br>156 64.20071 72.10<br>Prese 155 64.20071 72.10<br>Different Frontocol Vers<br>Different Frontocol Vers<br>Different Frontocol Vers<br>Different Frontocol Vers<br>Different Frontocol Vers<br>Different Frontocol<br>4 STON tes.tst/r/in<br>Request args tes.<br>00000 08 00 27 f9 fd b5<br>0010 00 25 60 15 40 00<br>0010 180 56 07 60 00 15                                                                                                    | 8.337.1 372.16.23.10<br>12.310 132.106.337.1<br>uire (544 bits), G B b<br>000.00516 000.00516.337<br>retectol, Srct 132.168.33<br>(FTP)<br>5700<br>test<br>5700<br>test<br>57000<br>test<br>57000<br>test<br>570000<br>test<br>570000<br>test<br>570000<br>test<br>570000<br>test<br>57000000<br>test<br>57000000000000000000000000000000000000 | PTP         64           PTP         64           PTP         66           Pressequend (344 b)         051 bC           Propisition         051 bC           7.1, DSt: 172.36.29.3         157.35           0 45 00              | 2 Request: YPE A<br>Response: 200 Subtiding to ASCII mode.<br>Etc) on Interface 0<br>Scomp_0Pr(file) (00(10)27/19/fd/b5)<br>10<br>11 (SL, Ack: 200, Len: 14<br>- Tr6.<br>                                                                                                    | =              |

Sumber : Penulis

## Gambar IV.17. Pengujian dengan wireshark

Setelah terjadinya koneksi intranet yang ada di kantor pusat dan kantor cabang, maka kita dapat berbagi akses dan kemudahan untuk membentuk satu jaringan berskala *Metropolitan Area Network* (MAN) sehingga seluruh staff dapat memanfaatkan *resource* seluruh jaringan yang ada untuk terhubung ke jaringan MAN yang ada di kantor pusat dan cabang tanpa harus membuat suatu autentifikasi user terlebih dahulu. Karna mikrotik sudah melakukan penyetingan mikrotik dan user yang tidak terdapat dikonfik tidak akan bias masuk ke dalam jaringan pada divisi terkait.